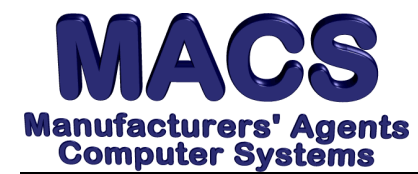

#### **Requirements**

| Operating System: | Any                                                         |
|-------------------|-------------------------------------------------------------|
| MACS Version:     | 4.10 or higher                                              |
| MACS Modules:     | Order Tracking, Invoicing, Sales Import, and Sales Analysis |

#### Situation

These instructions contained in this memo will allow the setup of files in MACS for POS Reporting.

#### Solution

Setting up a Manufacturer Type Record (MF\4.15) for OEM (Figure 1) and POS (Figure 2).

At the MACS Main Menu screen enter 4 to select the Master File option.

In the Master File screen enter 15 to select Mfg Type <M> Maintenance option. The

**OEM Record screen** will be opened. Enter the required data to define the OEM record.

| MF\4.15-F/M  | Manufacture        | er Type File Maintenance<br>ADD                                        |
|--------------|--------------------|------------------------------------------------------------------------|
|              | 1-Table ID         | м                                                                      |
|              | 2-Mfg Type <m></m> | OE                                                                     |
|              | 8^Mfg Type Desc    | OEM (Original Equipment Manufacturer)                                  |
|              |                    | 3 z4<br>4 Maint Dt*Fst<br>5 Maint Dt*Lst<br>6 Sys Flgs<br>7 Sys Delete |
| ADD (Y/N) or | Field No. to Chang | je Y                                                                   |

Figure 1 OEM Record

At the MACS Main Menu screen enter 4 to select the Master File option.

In the Master File screen enter 15 to select Mfg Type <M> Maintenance option. The **POS Record screen** (Figure 2) will be opened. Enter the required data to define the POS record.

File these instructions in the MACS Software User's Manual

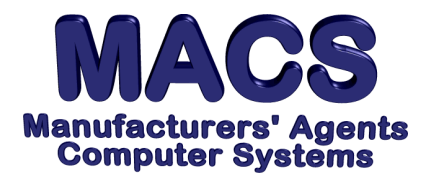

MF\4.15-F/M Manufacturer Type File Maintenance ADD 1-Table ID M 2-Mfg Type<M> PS 8^Mfg Type Desc POS (Point of Sale) 3 z4 4 Maint Dt\*Fst 5 Maint Dt\*Lst 6 Sys Flgs 7 Sys Delete ADD (Y/N) or Field No. to Change Y

Figure 2 POS Record

## Setting up a Manufacturer Master Record in Manufacture File Maintenance screen as in Figure 3. (MF\4.6)

At the Main MACS (MM) menu screen enter 4 to select the Master Files (MF) screen. In the Master Files screen enter 6 to select the Manufacture File Maintenance (MF) screen. The Manufacture File Maintenance screen (Figure 3) will be opened.

| MF\4.6-F/M                | Manufacturer File<br>ADD | Mainter | nance                            |            |
|---------------------------|--------------------------|---------|----------------------------------|------------|
|                           | 1-Record ID M            |         |                                  |            |
|                           | 2-Mig Code LJM           |         |                                  |            |
| 5^Mfg Name                | Lee Jacob Mfg            |         | 20 Mfg Comm%                     | 5.00       |
| 6 Addr Line2              | 20070 Idlewood Drive     |         | 21 <sup>^</sup> Mfg Type <m></m> | OE         |
| 7 Addr Line3              | South Euclid, OH         |         | 22 Mfg /Related                  |            |
| 8 Addr Line4              |                          |         | 23 Mfg MiscCst                   |            |
| 9 Addr ZipCd              | 44159                    |         | 24 <sup>Mfg</sup> MoYrEnd        | 12         |
| 10 K/C Name               | Mr. James Morgan         |         | 25 Mfg MoCutOff                  |            |
| 11 K/C Salutn             | Jim                      |         | 26 Mfg Days                      | 30         |
| 12 K/C Title              | V.P. Sales               |         | 27 Mfg OrdOP                     |            |
| 13 Phone No               | 2166963939               |         | 28 Mfg SlsOP                     |            |
| 14^Mfg Abrv Name          | LEE JA                   |         | 29 Mfg ComOP                     |            |
| 15 <sup>M</sup> fg Status | A                        |         | 30 Fax No                        | 2166960045 |
| 16 Maint Dt*Fst           |                          |         | 31 Reserved                      |            |
| 17 Maint Dt*Lst           |                          | <m></m> | OEM                              |            |
| 18 Sys Flgs               |                          |         | 3 z1                             |            |
| 19 Sys Delete             |                          |         | <b>4 z</b> 5                     |            |
| ADD (Y/N) or F            | ield No. to Change       |         |                                  |            |

Figure 3 Manufacturer File Maintenance Screen

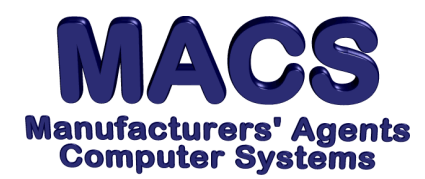

#### **Definition of Required Field Entries**

| Field No. | Name             | Definition                   |
|-----------|------------------|------------------------------|
| 2         | Mfg Code         | Enter the MANUFACTURER code. |
| 21        | Mfg Type <m></m> | Enter the OEM Mfg Type code. |

# Setting up a Distributor (as a MACS Customer) using Customer File Maintenance screen as shown as Figure 4. (MF\4.1)

At the Main MACS (MM) menu screen enter 4 to select the Master Files (MF) screen.

In the Master Files screen enter 1 to select the Customer File Maintenance (MF)

option. The **Distributor Setup screen** (Figure 4) will be opened.

| MF\4.1-F/M                                                                                                    | Customer File Mainten<br>ADD                                                                          | ance                                                                                                    |
|----------------------------------------------------------------------------------------------------|----------------------------------------------------------------------------------------------------|----------------------------------------------------------------------------------------------------|
|                                                                                                    | 1-Record ID C<br>2-Cst Code ABCD00<br>3-Cst/ LocCode                                                  | Enter Name Code <f5>Chg</f5>                                                                                                    |
| 5°Cst Name<br>6 Addr Line2<br>7 Addr Line3<br>8 Addr Line4<br>9 Addr ZipCd<br>10 K/C Name<br>11 K/C Salutn<br>12 K/C Title<br>13 Phone No<br>14*Cst Alpha<br>15°Cst Status<br>16 Maint Dt*Fst<br>17 Maint Dt*Lst<br>18 Sys Flgs<br>19 Sys Delete<br><f1>F/</f1> | ABC DISTRIBUTOR<br>309 E Euclid Avenue<br>Arlington Heights, IL<br>60004<br>7087973211<br>ABC DI<br>A | 20^Cst Smn 20<br>21^Cst St/Reg <s> OH101<br/>22^Cst Type<c> Z<br/>23^Cst ABC<a> A<br/>24 Cst Divsn<d><br/>25 Cst/ Related<br/>26 Cst Lists<l><br/>27 Fax No<br/>28 Reserved<br/>Major Account<br/>4 z1<br/>&lt; &gt;</l></d></a></c></s> |
|                                                                                                    |                                                                                                    |                                                                                                    |

Figure 4 Distributor Setup

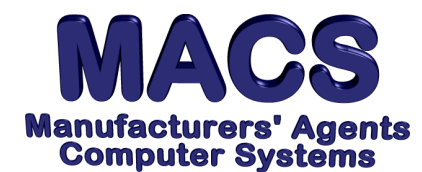

# (If applicable) Setting up each Distributor Location (as a MACS Customer) shown in Figure 5. (MF\4.1)

NOTE: If POS Reports (received from the Manufacturer) are broken down by Distributor

location, each Distributor location must be setup here as a separate Customer record.

| MF\4.1-F/M                                                                                                    | Custom                                                                | er File Mai<br>ADD                                                                                                    | ntenan  | ice                                                                                                    |                        |
|----------------------------------------------------------------------------------------------------|-----------------------------------------------------------------------|----------------------------------------------------------------------------------------------------|---------|----------------------------------------------------------------------------------------------------|------------------------|
|                                                                                                    | 1-Record ID<br>2-Cst Code<br>3-Cst/ LocCode                           | C<br>ABCD00<br>CI                                                                                                    |         | Enter Name Code                                                                                                    | ≥ <f5>Chg</f5>         |
| 5 <sup>C</sup> St Name<br>6 Addr Line2<br>7 Addr Line3<br>8 Addr Line4<br>9 Addr ZipCd<br>10 K/C Name<br>11 K/C Salutn<br>12 K/C Title<br>13 Phone No<br>14*Cst Alpha<br>15 <sup>C</sup> St Status<br>16 Maint Dt*Fst<br>17 Maint Dt*Lst | ABC DISTR - CLE<br>Cleveland OH<br>60004<br>7087973211<br>ABC DI<br>A | VELAND<br><old< td=""><td><a></a></td><td>20^Cst Smn<br/>21^Cst St/Reg<s:<br>22^Cst Type<c><br/>23^Cst ABC<a><br/>24 Cst Divsn<d><br/>25 Cst/ Related<br/>26 Cst Lists<l><br/>27 Fax No<br/>28 Reserved<br/>Major Account</l></d></a></c></s:<br></td><td>2<br/>&gt; OH101<br/>Z<br/>A</td></old<> | <a></a> | 20^Cst Smn<br>21^Cst St/Reg <s:<br>22^Cst Type<c><br/>23^Cst ABC<a><br/>24 Cst Divsn<d><br/>25 Cst/ Related<br/>26 Cst Lists<l><br/>27 Fax No<br/>28 Reserved<br/>Major Account</l></d></a></c></s:<br> | 2<br>> OH101<br>Z<br>A |
| 18 Sys Flgs<br>19 Sys Delete<br>HARD COPY (Y/N/N                                                                                                    | H) _                                                                  |                                                                                                    |         |                                                                                                    | 4 z1                   |
|                                                                                                    |                                                                       |                                                                                                    |         |                                                                                                    |                        |

**NOTE:** If distributor locations are setup here, a separate POS Manufacturer record must be also be setup for each of the distributors locations.

#### Setting up a POS Manufacturer as shown in Figure 6. (MF\4.6)

The POS manufacturer code is arbitrarily assigned from **aaa-zzz** and **001-999**. **NOTE:** A single POS Manufacturer record should be added if the Manufacturer/ DISTRIBUTOR has only one location. If the Manufacturer /DISTRIBUTOR more than one locations, a POS file for each location is required.

#### At the Main MACS (MM) menu screen enter 4 to select the Master Files (MF)

screen. In the Master Files screen enter 6 to select the Manufacture File

| MACS Support | • | support@macsworld.com | • | Fax (239) 566-2560 | Page 4 of 9 |
|--------------|---|-----------------------|---|--------------------|-------------|
|              |   |                       |   |                    |             |

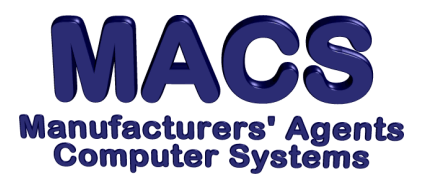

### SUPPORT MEMO **#256**

### Point-Of-Sale Analysis in MACS

| MF\4.6-F/M                                                                                                    | Manufacturer File M<br>ADD         | Maintenance                                                                                                    |
|----------------------------------------------------------------------------------------------------|------------------------------------|----------------------------------------------------------------------------------------------------|
|                                                                                                    | 1-Record ID M<br>2-Mfg Code aaa    |                                                                                                    |
| 5 <sup>Mfg Name</sup><br>6 Addr Line2<br>7 Addr Line3<br>8 Addr Line4<br>9 Addr ZipCd<br>10 K/C Name<br>11 K/C Salutn<br>12 K/C Title<br>13 Phone No<br>14 <sup>Mfg</sup> Abrv Name<br>15 <sup>Mfg</sup> Status<br>16 Maint Dt*Fst<br>17 Maint Dt*Fst<br>18 Sys Flgs<br>19 Sys Delete<br>ADD (Y/N) or F | LJM/ABC Dist-Cleveland<br>LJM<br>N | 20 Mfg Comm% 3.00<br>21^Mfg Type <m> PS<br/>22 Mfg /Related LJM<br/>23 Mfg MiscCst ABCD00CI<br/>24^Mfg MoYrEnd 12<br/>25 Mfg MoCutOff<br/>26 Mfg Days<br/>27 Mfg OrdOP<br/>28 Mfg SlsOP<br/>29 Mfg ComOP<br/>30 Fax No<br/>31 Reserved POS<br/><m> POS (Point of Sale)<br/>Mfg/R Lee Jacob Mfg<br/>Cust ABC DISTR - CLEVELAND</m></m> |
|                                                                                                    |                                    |                                                                                                    |

Figure 6 POS Manufacturer Record

#### **Definition of Required Field Entries**

| Field No. | Name             | Definition                                                                                                    |
|-----------|------------------|----------------------------------------------------------------------------------------------------|
| 2         | Mfg Code         | Enter the arbitrarily assigned POS Manufacturer code here.                                                                                             |
| 5         | Mfg Name         | Enter two spaces in positions 1 through 2 (for indenting). Then, enter the Mfg/Distributor caption as desired to print on MACS Sales Analysis reports. |
| 21        | Mfg Type <m></m> | Enter the Manufacturer Type to identify the manufacturer as a POS manufacturer.                                                                        |
| 22        | Mfg /Related     | Enter the MANUFACTURER code.                                                                                                    |
| 23        | Mfg MiscCst      | Enter the DISTRIBUTOR code.                                                                                                    |
| 31        | Reserved         | Enter "POS" in uppercase (reserved for MACS programs).                                                                                                 |
|           |                  |                                                                                                    |

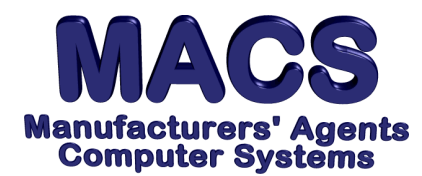

# Setting up a Manufacturer/Customer Cross-Reference as shown in Figure 7 (MF\4.18)

**NOTE:** The setup of this record is required only if MACS' Sales Data Import module is installed and this is a POS manufacturer. Otherwise, this record is not needed for this feature.

At the Main MACS (MM) menu screen enter 4 to select the Master Files (MF) screen. In the Master Files screen enter 18 to select the Mfg/Customer Cross Reference File Maintenance option. The Mfg/Customer Reference File Maintenance screen (Figure 7) will be opened.

| MF\4.18-F/M                                                                                                    | Mfg/Customer Cross                                                        | Reference File Maint<br>ADD                                                                                                    |  |
|----------------------------------------------------------------------------------------------------|---------------------------------------------------------------------------|----------------------------------------------------------------------------------------------------|--|
|                                                                                                    | 1-Record ID X<br>2-Mfg Code LJM<br>3-Cst Code ABCD00<br>4-Cst/ LocCode CI | Lee Jacob Mfg<br>ABC DISTR - CLEVELAND                                                                                                    |  |
| 5*Mfg/Cst Code<br>6 Comm Exp%<br>7 Smn Code<br>8 Smn2<br>9 Smn3<br>10 Smn Splt%<br>11 Smn2 Splt%<br>13 Xrf Source<br>14 Xrf Status<br>15 Maint Dt*Fst<br>16 Maint Dt*Lst<br>17 Sys Flgs<br>18 Sys Delete<br>ADD (Y/N) or | LJM1035<br>zzzaaa<br>A<br>Field No. to Change Y                           | 19 Disc %<br>20 Disc Ind<br>21 M/P Brk Code<br>22 M/P Brk Leve<br>23 Cntrct Ind<br>24 B/O Ind<br>25 Price Ind<br>26 Credit Ind<br>27 Pymnt Trms <p<br>28 Shp ViaCd<v></v></p<br> |  |

Figure 7 Manufacturer/Customer Xref

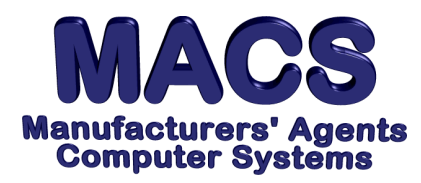

#### **Definition of Required Field Entries**

| Field No. | Name         | Definition                                                                                                    |
|-----------|--------------|----------------------------------------------------------------------------------------------------|
| 2         | Mfg Code     | Enter Parent MANUFACTURER code here.                                                                                                    |
| 3         | Cst Code     | Enter the DISTRIBUTOR code setup as a MACS customer.                                                                                                    |
| 4         | Cst/ LocCode | Enter the Distributor's location code (if applicable).                                                                                                    |
| 5         | Mfg/Cst Code | Enter the code the <i>manufacturer</i> has assigned to identify this distributor on the manufacturer's system. (i.e. Disty1)                                 |
| 13        | Xrf Source   | Enter "zzz" (lowercase) in positions 1<br>through 3. Enter the POS Manufacturer code<br>Enter spaces in positions 7 through 8<br>(i.e. hit space bar twice). |

#### Printing POS List of Mfg's and Distributors SF\3.13

At the Main MACS (MM) menu screen enter 3 to select the Supervisory Function (SF) screen. In the Supervisory Function screen enter 13 to select the Run a Report option (SF 3.13). The Run a Report screen (Figure 8) will be opened.

In the **Run a Report screen** enter the report name at prompt (shown in Figure 8). **R170AC <ENTER>** 

| MRPC00       | RUN an 'Rnnnxx' Report      |
|--------------|-----------------------------|
| Enter Report | Number (Ex: R179BA ) R170AC |
|              |                             |

Figure 8 Run a Report Screen

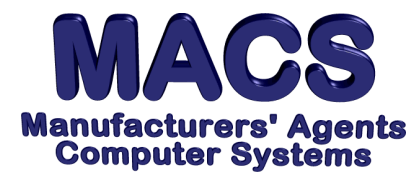

The **Special Selection screen** shown in Figure 9 will be opened

| R170AC SF\3.13<br>07/25/2013 17:16 T0                                                                                            | MACS Sample Data Base<br>POS List of Mfg's and Distributors                   |                |              |
|----------------------------------------------------------------------------------------------------|-------------------------------------------------------------------------------|----------------|--------------|
| POS<br>Code Description                                                                                                    | Manufacturer<br>Code Name                                                     | Distri<br>Code | butor<br>Nam |
| SELECT PRINTER: 1 2 3 4 5<br>(**) Option (Re-enter a<br>(SS) Special Selection<br>(SO) Sort Sequence<br>(LP) Lines/Page (66,51,5 | 6, (D)Display or (F)File or (W)MWP of<br>code to turn it off)<br>88 or 68) 66 | or **          |              |

Figure 9 Special Selection Screen

At the select printer prompt enter SS, then enter 1 to select the printer option <enter>.

The POS List of Mfg's and Distributors screen shown in Figure 10 will be opened

| R170AC SF\3.13 MACS Sample Data Base                   |                     |                       |                  |  |  |  |  |  |  |
|--------------------------------------------------------|---------------------|-----------------------|------------------|--|--|--|--|--|--|
| 0//25/2013 16:1/ TO POS List of Mig's and Distributors |                     |                       |                  |  |  |  |  |  |  |
| Codo Docamintion                                       |                     |                       |                  |  |  |  |  |  |  |
| Code Description                                       |                     |                       |                  |  |  |  |  |  |  |
| 2 Mig Code                                             | 12 K/C Title        | 22 Mig /Related 30    | Fax No           |  |  |  |  |  |  |
| 5 Mfg Name                                             | 13 Phone No         | 23 Mfg MiscCst 31     | Reserved         |  |  |  |  |  |  |
| 6 Addr Line2                                           | 14 Mfg Abrv Name    | 24 Mfg MoYrEnd        |                  |  |  |  |  |  |  |
| 7 Addr Line3                                           | 15 Mfg Status       | 25 Mfg MoCutOff       |                  |  |  |  |  |  |  |
| 8 Addr Line4                                           | 17 Maint Dt*Lst     | 26 Mfg Days           |                  |  |  |  |  |  |  |
| 9 Addr ZipCd                                           | 19 Sys Delete       | 27 Mfg OrdOP          |                  |  |  |  |  |  |  |
| 10 K/C Name                                            | 20 Mfg Comm%        | 28 Mfg SlsOP          |                  |  |  |  |  |  |  |
| 11 K/C Salutn                                          | 21 Mfg Type <m></m> | 29 Mfg ComOP          |                  |  |  |  |  |  |  |
| •                                                      | 5 11 -              | 5                     |                  |  |  |  |  |  |  |
| F# SELECT BY:                                          | From                | Thru                  |                  |  |  |  |  |  |  |
| 21 Mfg Type <m></m>                                    | PS                  | PS <ret>Include</ret> | e <e>Exclude</e> |  |  |  |  |  |  |
| Enter No. of field for selection, or <f4>END</f4>      |                     |                       |                  |  |  |  |  |  |  |
|                                                        |                     |                       |                  |  |  |  |  |  |  |
|                                                        |                     |                       |                  |  |  |  |  |  |  |
|                                                        |                     |                       |                  |  |  |  |  |  |  |
|                                                        |                     |                       |                  |  |  |  |  |  |  |
|                                                        |                     |                       |                  |  |  |  |  |  |  |

Figure 10 POS List of Mfg's and Distributors screen

Select 21 to select the **Mfg Type<M> option** then enter **PS <enter>** then accept the next **PS** by **using <enter>** key again. The following is an example printout (Figure 11).

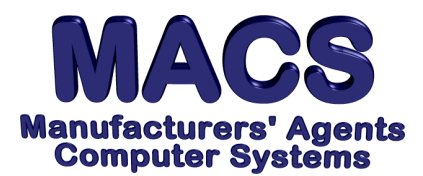

| R170AC SF\3.13<br>07/25/13 09:48 | Any Sales Agency,<br>POS List of Mfg's and Dist | Inc.<br>tributors |          |           |               |                | PAGE 1 |
|----------------------------------|-------------------------------------------------|-------------------|----------|-----------|---------------|----------------|--------|
| POS                              | Manufacturer                                    | liscost/          | Distribu | tor       |               | Type           |        |
| Code Description                 | Code Name                                       |                   | Code     | Name      |               | CD Description | Resvd  |
| aad IRC/XYZ Distri               | outors<br>XYZ Distributors                      | IRC               |          | Isle Rest | oring Co.     | XYZD<br>PS POS | 00-    |
|                                  | POS                                             |                   |          |           |               |                |        |
| aaa LJM/ABC Dist-                | Clv                                             |                   |          | LJM       | Lee Jacob Mfg |                |        |
| ABCDO                            | 0-CL ABC Distribution                           | on/Clevelan       |          | PS POS    |               | POS            |        |
| aac MNC/ABC Dist                 | -AnnArb MNC                                     | C MNC Co          | ompany   |           |               | ABCD00-AA      | ABC    |
| Distribution/Ann Arbo            | PS POS                                          |                   | POS      |           |               |                |        |
| aab MNC/ABC Dist                 | -Clv                                            |                   | MNC      | MNC Co    | mpany         |                |        |
| ABCDO                            | 00-CL ABC Distribution                          | on/Clevelan       |          | PS POS    |               | POS            |        |
| aae MNC/XYZ Dist                 | ributors                                        | MNC               | MNC C    | ompany    |               | XYZD           | 00-    |
|                                  | XYZ Distributors                                |                   |          |           | PS POS        |                |        |
| POS                              |                                                 |                   |          |           |               |                |        |
| 5 Records                        |                                                 |                   |          |           |               |                |        |
| (Mfa Type M > -PS)               |                                                 |                   |          |           |               |                |        |
| (g · )po <w>=i O)</w>            |                                                 |                   |          |           |               |                |        |

Figure 11 Example Printout